## 機關管理員與種子人員查詢

110/12/15

1. 輸入網址 <u>https://login.gov.taipei</u> 並登入 TAIPEION。

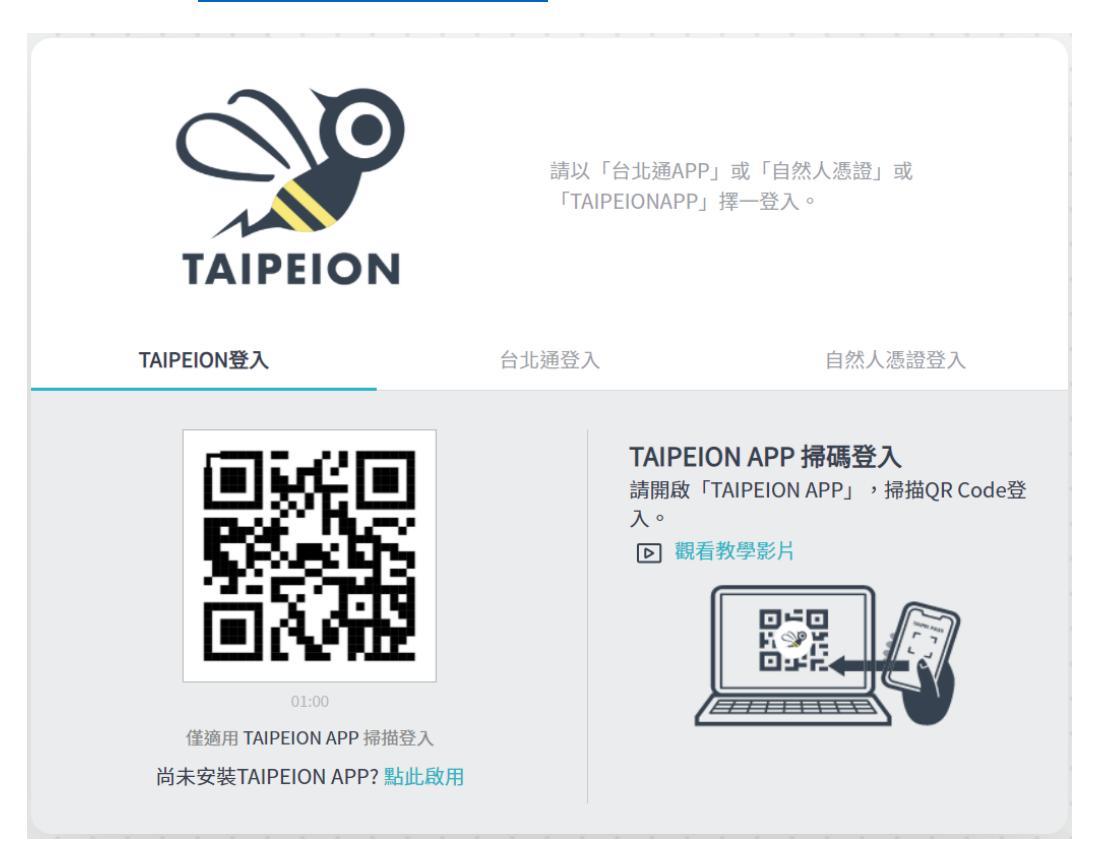

2.進入 TAIPEION 入口網後,點選公告(TAIPEION 種子及機關人員查詢平台)。

| 🖋 TAII | PEION      | 🗹 2 🗉 3 🎧                                                    | 223       |         |             |  |
|--------|------------|--------------------------------------------------------------|-----------|---------|-------------|--|
| 首頁(    | <u>م</u> ۲ | 08:56 可休 可補 加班<br>② 已鏡到 06時 05日 06時 03分 公共時批                 | 3<br>表單待辦 | 6 我有話要說 | 223<br>郵件未讀 |  |
| 常用系統   | ☆          |                                                              |           |         |             |  |
| 行政作業   | æ          | <ul> <li>         新八         ·         ·         ·</li></ul> |           |         |             |  |
| 研考便民   |            |                                                              | ZEBU TRIV |         |             |  |
| 資訊服務   |            |                                                              |           |         |             |  |
| 人主政風   | 윤          | ∆ <b>#</b> ●                                                 |           |         |             |  |
| 財務地政   | ٥          |                                                              |           |         |             |  |
| 衛生警消   | ۲          | ↓ 110/09/30 TAIPEION種子及機關人員查詢平台                              | 系統研發中心    |         |             |  |
| 機關內網   | ₽ <b>0</b> | 〇 110/08/18 TAIPEION我有話要問                                    |           |         | 系統研發中心      |  |
| 測試區    | ☆          | 110/09/30 肌少症無法靠藥物改善!預防肌肉流失可多吃甚麼?哪些運動可增進肌強力及肌耐力?             |           |         | 系統研發中心      |  |
| 通訊錄    | 8          |                                                              |           |         | 更多          |  |
| 行事曆    | <b></b>    |                                                              |           |         |             |  |

3.可用關鍵字查詢貴機關相關人員。

|         | TAIPEION | 🗹 2 🗉 3 6g) 🗆 223                  | * |
|---------|----------|------------------------------------|---|
|         | 布告欄      | く最近公告                              | × |
|         | 市府布告欄 へ  |                                    |   |
| ☆       | 最近公告     | TAIPEION種子及機關人員查詢平台                |   |
|         | 歷史公告     | 發布機關/單位:資訊局/系統研發中心                 |   |
|         | 關注公告     | 場給資訊:<br>發布日期:<br>分 f ♀ 器 ☑        |   |
|         |          |                                    |   |
|         |          |                                    |   |
| 0       |          |                                    |   |
|         |          |                                    |   |
| с<br>Рю |          | 輸人您機關名棋                            |   |
|         |          | Search Q                           |   |
| ជ       |          |                                    |   |
|         |          | 機關名稱 機關管理者-1 機關管理者-2 種子人員1 種子人員2 ^ |   |
|         |          | 臺北市士林地政事務所                         |   |
|         |          | 臺北市士林區三玉國民小學                       |   |
|         |          | 臺北市士林區士東國民小學                       |   |
|         |          | 臺北市士林區士林國民小學                       |   |
|         |          | 量北市士林區公所<br>東北主土林區王丹國民小廳           |   |
|         |          | 室ル市工作画入呼幽氏小学                       |   |
| 0       |          | 臺北市土林區文昌國民小學                       |   |